## HOW TO: DELETE A LINE CHECK THAT IS NO LONGER NEEDED

Note that whenever the Import Line Check Template feature is used, the new Line Checks that are imported will exist along with any previously created line checks. You may want to delete a line check for various reasons, including you are ready to load a new line check and will no longer need the old line check.

- 1. Log onto Virtual Manager Log at www.virtualmanagerlog.com
- 2. Scroll to bottom of page, click on Store Administration

Home Store Administration Change Store

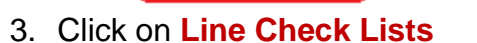

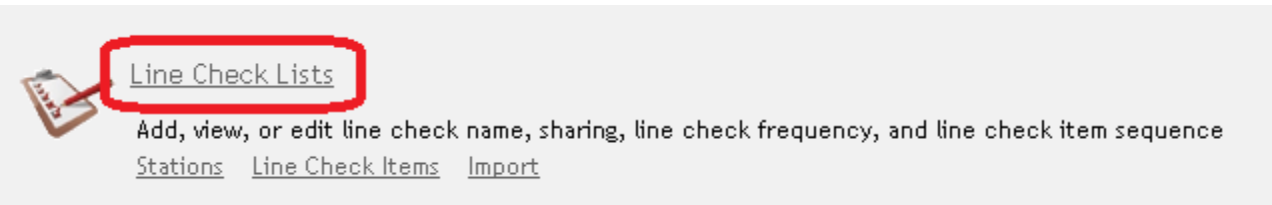

4. All of your line checks are displayed. In the example below, two Open Mgr line checks are displayed. The date and time these line checks were created is displayed in the column at right. In this example, we will delete the Open Mgr line check list created on 1/16 at 9:48am. To do this, first click View for the line check list you wish to delete.

|                  | Test store            |     | valicouver                 | DIG SKY #1123 | Deta            | beta store |               | store       |          |  |
|------------------|-----------------------|-----|----------------------------|---------------|-----------------|------------|---------------|-------------|----------|--|
| Home Emp         |                       |     | lloyee Issues Repairs & Ma |               | ntenance COGS-F |            | B/S Incident: |             | ; Search |  |
| Line Check Lists |                       |     |                            |               |                 |            |               |             |          |  |
|                  |                       |     | <u>Name</u>                |               | <u>Shared</u>   |            | <u>Create</u> | <u>d On</u> |          |  |
|                  | <u>View</u> <u>Ed</u> | lit | Close FOH                  |               | False           |            | 1/16/2        | D12 11:16:  | 49 AM    |  |
|                  | <u>View</u> Ed        | lit | Mid Day FOH/B              | ЭН            | False           |            | 1/16/2        | 012 9:48:5  | 9 AM     |  |
|                  | <u>View</u> Ed        | lit | Open Mgr                   |               | False           |            | 1/16/2        | 012 9:48:5  | 9 AM     |  |
|                  | <u>View</u> Ed        | lit | Open Mgr                   |               | False           |            | 1/16/2        | 012 11:26:  | 30 AM    |  |
|                  | View Ed               | li+ | Close Mar                  |               | False           |            | 171672        | 012 11.26.  | 30 ΔΛΔ   |  |

5. Click on **Delete** at the bottom of the form.

NOTE: This action cannot be reversed. Be sure that you have chosen the correct line check list before completing this action.

| Home Employee Issues Repairs & Maintenance COGS-F/E |
|-----------------------------------------------------|
| View Line Check List                                |
| <b>Line Check List Name</b><br>Open Mgr             |
| Line check must be completed by                     |
| Share this list with other stores?                  |
| <b>Created On</b><br>1/16/2012 9:48:59 AM           |
| Modified On                                         |
| Line Check Items                                    |
| Line Check Item                                     |
| Edit Delete lew Cancel                              |
| A confirmation screen will appear. Choo             |

e <mark>Yes</mark>. 6.

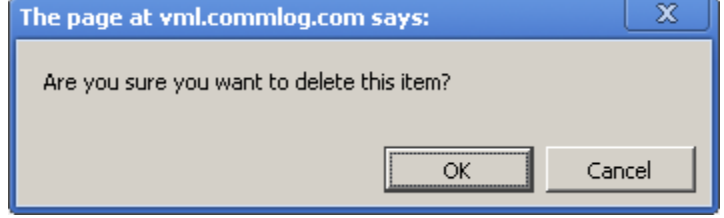

7. The Line Check List has now been deleted.